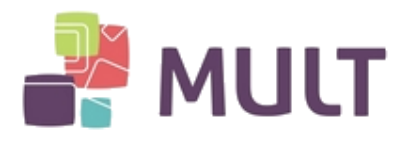

# BAIXA E INSTALAÇÃO DE CERTIFICADO DIGITAL A1

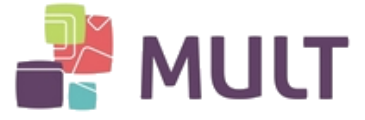

#### **1. REQUISITOS DE SISTEMA**

Para baixar o Certificado Digital do tipo A1 é necessário possuir o Java instalado em seu computador.

Caso não possua, poderá baixa-lo gratuitamente em:

https://www.java.com

#### 2. BAIXANDO O ASSISTENTE DE EMISSÃO DE CERTIFICADO DIGITAL

I - Para instalar o seu Certificado Digital do tipo A1, primeiramente baixe o Assistente de Emissão, acessando a seguinte página:

https://armult.acsoluti.com.br/site/emitircertificado

II - Clique em "Download de Assistente de Emissão de Certificados" para que a baixa do aplicativo seja iniciada:

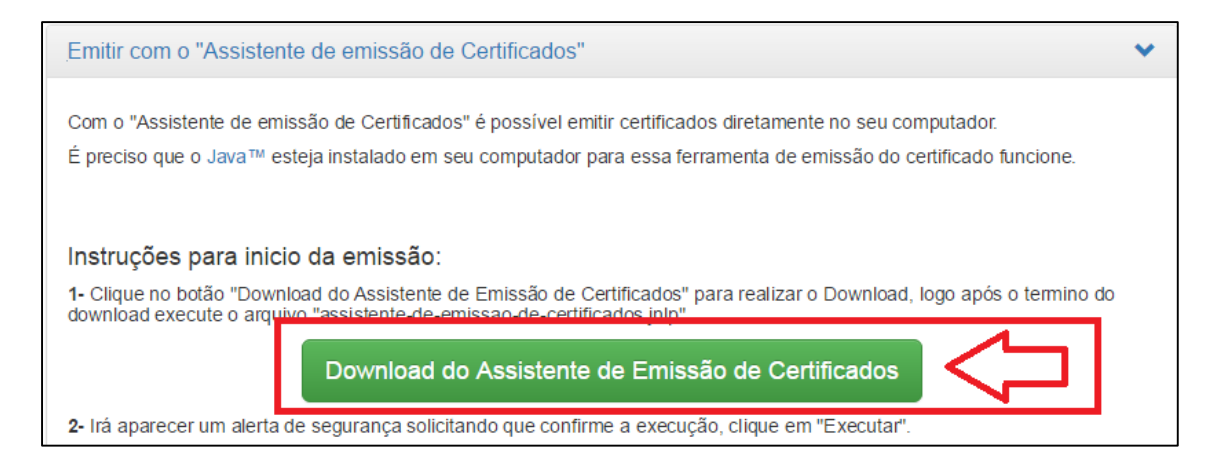

Ao aparecer a opção abaixo, no rodapé, clique em "Manter" para o início do download:

| Emitr Certificado - AR Soluti                                                                                                    |  |
|----------------------------------------------------------------------------------------------------|--|
| Agel varð pilde erdir seu sæfðraða digtel, epris o processo de vælkingte presental                                                                                                    |  |
| Vecă prechană de rema de usuales, informade a vocă no momente de validação presencial. É también prechană de santa de aminula de cattificado diplat, crada durante e precesso de sublichção de sur cattificado.                                |  |
| Confication<br>Confication<br>Al x AS                                                                                                    |  |
| Emilir com o "Assistente de emissão de Certificados" 👻                                                                                                    |  |
| Com o "Assantante de envesale de Centricatos" é possiver entito centricatos destamente no seu computador.<br>E preciso que o Java <sup>na</sup> esteja tratatado en seu computador pero que esux tenzamente de emissão do centricado funcione. |  |
| instruções para inicio da emissão:                                                                                                    |  |
|                                                                                                    |  |

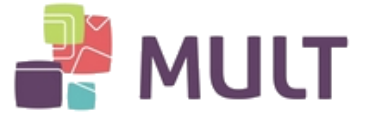

Quando o download for concluído, clique no ícone disponibilizado no rodapé da página ou em sua pasta de downloads:

| Emitir C                 | Certificado - AR Soluti                                                                                                    |
|--------------------------|----------------------------------------------------------------------------------------------------|
| Aqui você                | pode emitir seu certificado digital, após o processo de validação presencial.                                                                                                    |
| Você prec<br>solicitação | isará do nome do usuário, informado a você no momento da validação presencial. E também precisará da senha de emissão do certificado digital, criada durante o processo de<br>o do seu certificado.                         |
|                          | Certificado<br>A1 e A3                                                                                                    |
| Emitir                   | com o "Assistente de emissão de Certificados"                                                                                                    |
| Com o<br>É prec          | ) "Assistente de emissão de Certificados" é possível emitir certificados diretamente no seu computador.<br>Jiso que o Java™ esteja instalado em seu computador para que essa ferramenta de emissão do certificado funcione. |
| Instru                   | uções para inicio da emissão:                                                                                                    |
| 🖉 launch.jnlp            |                                                                                                    |

Antes da aplicação iniciar, será realizado o download da aplicação por completo, sendo necessário aguardar:

| Iniciando aplicação              | x        |
|----------------------------------|----------|
| Fazendo download da aplicação.   | S        |
| Local: https://emissor.ca.inf.br | Cancelar |

Após finalizar a baixa da aplicação, será apresentada janela confirmando se "Deseja executar esta Aplicação", bastando clicar no botão Executar:

| Desej               | ja execu                      | tar esta                    | a aplicação?                                                                                                    |
|---------------------|-------------------------------|-----------------------------|----------------------------------------------------------------------------------------------------|
|                     | 4                             | Nome:                       | Emissor de Certificado Digital SOLUTI                                                                                          |
|                     | <mark>ک</mark>                | Editor:                     | SOLUTI - SOLUCOES EM NEGOCIOS INTELI                                                                                           |
|                     |                               | Local:                      | https://emissor.ca.inf.br                                                                                                    |
| Esta apl<br>e as do | icação será e<br>computador ( | executada c<br>em risco. Ex | com acesso irrestrito, o que pode colocar suas informações pessoais<br>kecute-a somente se confiar no editor e no local acima. |
| Não                 | mostrar nova                  | amente para                 | a aplicações do editor e local acima                                                                                           |
| 1                   | Mais Inform                   | ações                       | Executar Cancelar                                                                                                    |

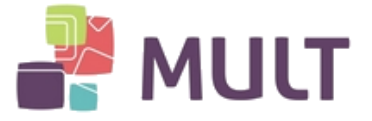

Neste momento o seu assistente estará aberto e pronto para iniciar a baixa do seu Certificado Digital:

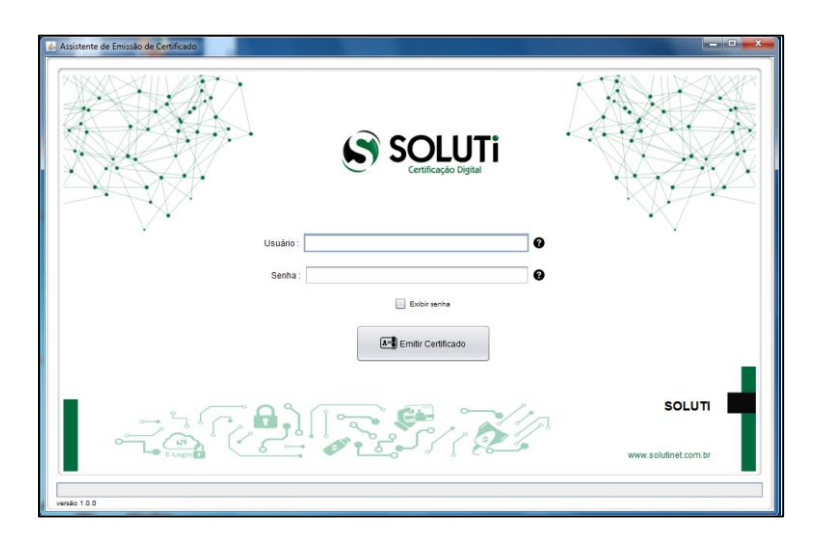

#### 3. BAIXA DO CERTIFICADO DIGITAL A1

I - Para Certificados Digitais emitidos presencialmente, o Titular do Certificado recebeu o Documento Reservado. Trata-se do documento que possui o Endereço eletrônico, Usuário e Senha para a emissão do Certificado Digital A1.

|                          | DOCU                                           | JMENTO R                                | ESERVADO                        |                       |
|--------------------------|------------------------------------------------|-----------------------------------------|---------------------------------|-----------------------|
| DAD                      | OOS PARA EMITIR                                | CERTIFICADO                             | DIGITAL APÓS A                  | PROVAÇÃO              |
|                          | Ti<br>Código                                   | ipo do Certificado<br>da Solicitação:   | ACSPJA1                         | 1                     |
| Após a apr<br>informados | ovação da sua Solicit<br>abaixo para emitir se | ação de Certifica<br>su Certificado Dig | do Digital, acesse o s<br>ital. | ite e utilize os dado |
|                          | https://armu                                   | lt.acsoluti.com.bi                      | /site/emitircertificad          | 0/                    |
|                          | Nome do Usuário:                               | 12411114110                             |                                 |                       |
| E                        | Senha:                                         | *********                               |                                 |                       |
| ATENÇÃO                  |                                                |                                         |                                 |                       |
| O nome de<br>maiúsculas, | usuário tem um espa<br>como informado acir     | aço entre as duas<br>ma.                | sequências. Digite-o o          | com o espaço e letra  |
| A senha po<br>logo acima | de conter letras maiú                          | isculas e letras m                      | inúsculas. Digite-a da          | forma como aparec     |
| PARA SUA                 | SEGURANÇA, guar                                | de este docume                          | nto em local seguro             | até que emita se      |
| Certificado              | orgital series.                                |                                         |                                 |                       |

Caso a Validação do Certificado Digital tenha sido realizada por meios "não presenciais" (videoconferência, emissão online), não haverá Documento Reservado. O "Nome de usuário" será recebido por e-mail após a liberação do Certificado e a Senha de Instalação terá sido criada pelo próprio usuário, em uma das etapas de Validação.

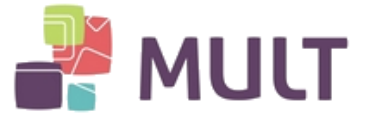

II - No Assistente de Emissão digite o "Nome de Usuário", "Senha" e clique em "Emitir Certificado":

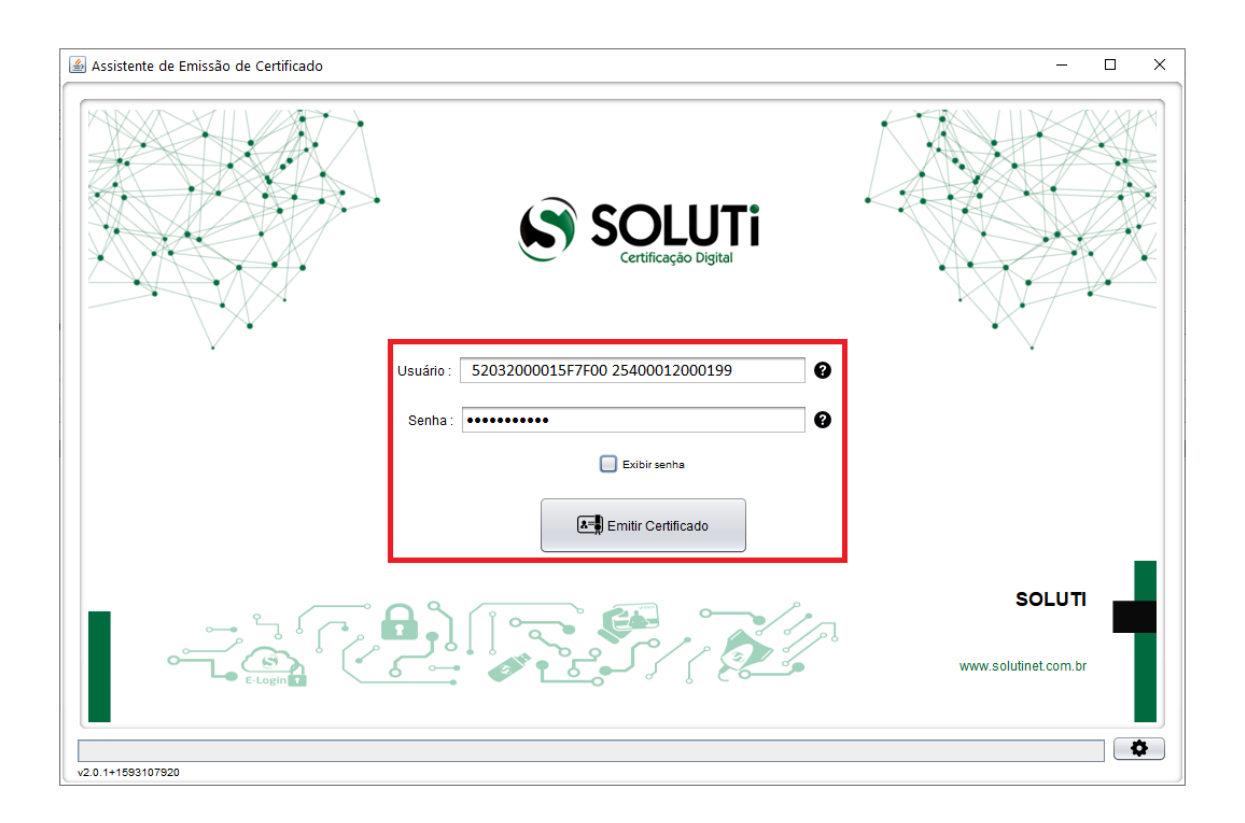

III – Selecione o local onde deseja salvar o Certificado Digital (arquivo) e clique em Salvar Certificado.

| 🛓 Selecione onde          | deseja salvar seu Certificado Dig | ital e sua Chave Privada. | ×        |
|---------------------------|-----------------------------------|---------------------------|----------|
| P <u>e</u> squisar em:    | 📄 Documents                       | <ul> <li></li></ul>       |          |
|                           |                                   |                           |          |
|                           |                                   |                           |          |
|                           |                                   |                           |          |
| <u>N</u> ome da Pasta:    | C:\Users\Documents                |                           |          |
| Arquivos do <u>T</u> ipo: | Todos os Arquivos                 |                           | •        |
|                           |                                   | Salvar Certificado        | Cancelar |

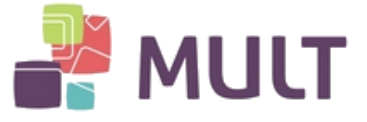

IV – Crie a senha de Instalação do Certificado Digital.

Esta senha será utilizada para instalar o Certificado Digital nos computadores a serem utilizados. A Senha de instalação não é recuperável, por este motivo sugerimos que a anote e armazene em um local seguro.

Cria sua senha, preferencialmente contendo de 4 a 8 dígitos e clique em "OK".

| <u></u>     |                                            | × |
|-------------|--------------------------------------------|---|
| <b>8=</b> , | Defina a senha do seu Certificado Digital. |   |
|             | Cancelar Ok                                |   |

Após alguns segundos você receberá a seguinte mensagem:

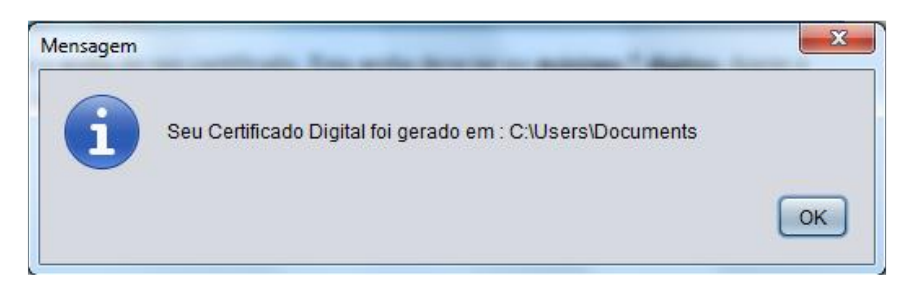

O Certificado Digital foi baixado com sucesso e estará disponível no local escolhido para salvalo:

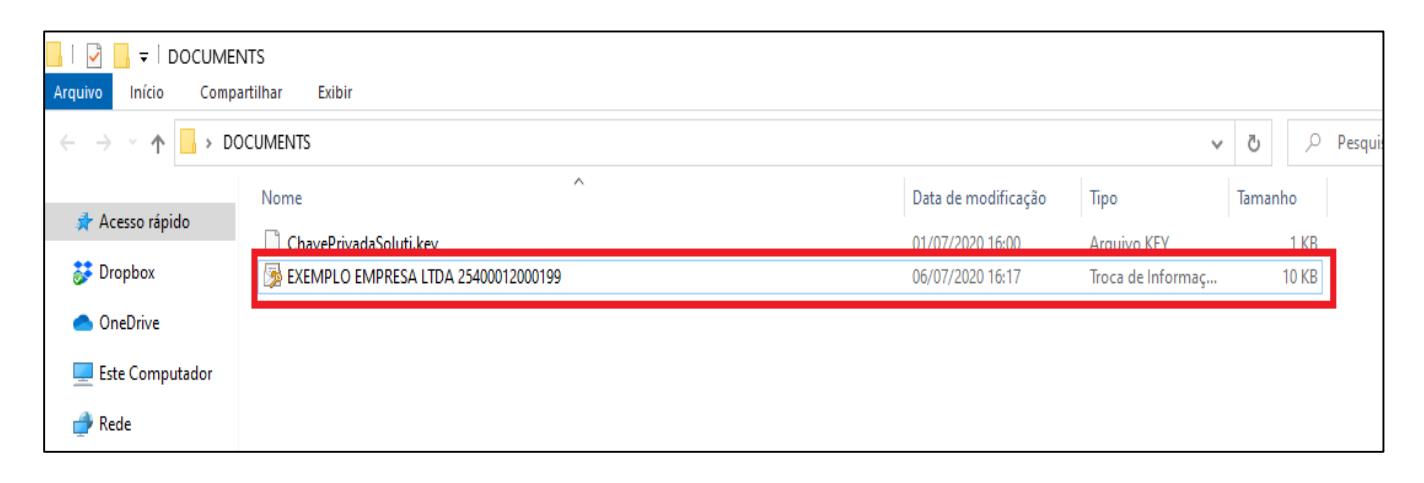

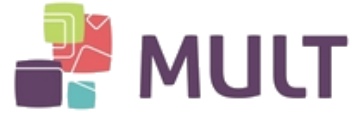

## 4. INSTALAÇÃO DO CERTIFICADO DIGITAL A1

Após realizar a Baixa do Certificado Digital, como demonstrado no item 3, será necessário realizar o procedimento a seguir nas máquinas onde deseja utilizar o Certificado Digital:

I – Localize a Pasta / Local onde o Arquivo do Certificado A1 se encontra:

| Início Compa                                                                       | NTS<br>artilhar Exibir                |                     |                   |             |
|------------------------------------------------------------------------------------|---------------------------------------|---------------------|-------------------|-------------|
| $\leftrightarrow$ $\rightarrow$ $\checkmark$ $\uparrow$ $\square$ $\rightarrow$ DC | CUMENTS                               |                     | ~                 | ی بر Pesqui |
|                                                                                    | Nome                                  | Data de modificação | Тіро              | Tamanho     |
| 🖈 Acesso rápido                                                                    | ChavePrivadaSoluti.kev                | 01/07/2020 16:00    | Arquivo KEY       | 1 KB        |
| 🗦 Dropbox                                                                          | B EXEMPLO EMPRESA LTDA 25400012000199 | 06/07/2020 16:17    | Troca de Informaç | 10 KB       |
| 📥 OneDrive                                                                         |                                       |                     |                   |             |
| 💻 Este Computador                                                                  |                                       |                     |                   |             |
| 🎒 Rede                                                                             |                                       |                     |                   |             |

Dê um duplo clique sobre o Arquivo.

II – Clique em "Avançar":

|              |                                                                                                    | × |
|--------------|----------------------------------------------------------------------------------------------------|---|
| $\leftarrow$ | 😺 Assistente para Importação de Certificados                                                                                                    |   |
|              |                                                                                                    |   |
|              |                                                                                                    |   |
|              | Bem-vindo ao Assistente para Importação de<br>Cortificados                                                                                                    |   |
|              | Certificados                                                                                                    |   |
|              | Use este assistente para copiar certificados, listas de certificados confiáveis e listas de<br>certificados revogados de um disco para um repositório de certificados.                                                                                                    |   |
|              | Um certificado, que é emitido por uma autoridade de certificação, é uma confirmação de<br>sua identidade e contém informações usadas para proteger dados ou estabelecer<br>conexões de rede seguras. Um repositório de certificados é a área do sistema em que os<br>certificados são mantidos. |   |
|              | Local do Repositório                                                                                                    |   |
|              | Usuário Atual                                                                                                    |   |
|              | O Máquina Local                                                                                                    |   |
|              | Para continuar, clique em Avançar.                                                                                                    |   |
|              |                                                                                                    |   |
|              |                                                                                                    |   |
|              |                                                                                                    |   |
|              | Avançar Cancelar                                                                                                    |   |

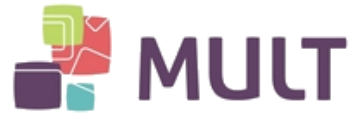

III – Clique em "Avançar":

|                                                                                                    | $\times$ |
|----------------------------------------------------------------------------------------------------|----------|
| 🗧 😺 Assistente para Importação de Certificados                                                        |          |
|                                                                                                    |          |
| Arquivo a Ser Importado                                                                               |          |
| Especifique o arquivo que você deseja importar.                                                       | _        |
| Nama da statikas                                                                                      |          |
| top\DOCUMENTS\EXEMPLO EMPRESA LTDA 25400012000199.pfx Procurar                                        |          |
| Observação: mais de um certificado pode ser armazenado em um<br>único arquivo nos seguintes formatos: |          |
| Troca de Informações Pessoais - PKCS nº 12 (.PFX,.P12)                                                |          |
| Padrão de Sintaxe de Mensagem Criptografada - PKCS nº7 (.P7B)                                         |          |
| Repositório de Certificados Serializado da Microsoft (.SST)                                           |          |
|                                                                                                    |          |
|                                                                                                    |          |
|                                                                                                    |          |
|                                                                                                    |          |
|                                                                                                    |          |
|                                                                                                    |          |
| Avançar Cancelar                                                                                      |          |

IV – Digite a Senha de instalação (criada no ato da baixa do Certificado) e clique em "Avançar":

| roteção de chave privada          |                                        |                        |                      |
|-----------------------------------|----------------------------------------|------------------------|----------------------|
| Para manter a segura              | nça, a chave privada fi                | oi protegida com um    | a senha.             |
| Digite a senha da chav            | ve privada.                            |                        |                      |
| -                                 | -                                      |                        |                      |
| -Senha:                           |                                        |                        |                      |
| •••••                             |                                        |                        |                      |
| Exibir Senha                      |                                        |                        |                      |
| Opções de Importação              | 0:                                     |                        |                      |
| Habilitar proteçã                 | ão de chaves privadas                  | fortes. Se habilitar   | essa opção, você ser |
|                                   | que a chave privaua i                  | for usada por um ap    | icauvo.              |
| Marcar esta cha<br>das chaves pos | ave como exportável. I<br>teriormente. | (sso possibilitará o b | ackup ou o transport |
| Incluir todas as                  | propriedades estendid                  | las.                   |                      |
|                                   | propriedudes esteriaio                 |                        |                      |

Atenção: caso deseje deixar o Certificado Digital copiável através desta instalação, selecione a opção "Marcar esta chave como exportável. Isso possibilitará o backup ou transporte das chaves posteriormente".

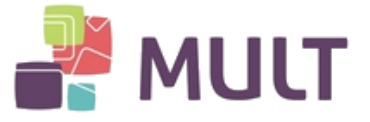

V – Clique em "Avançar":

| Repositório de Certificados              |                                                 |                         |                  |              |
|------------------------------------------|-------------------------------------------------|-------------------------|------------------|--------------|
| Repositórios de cert                     | ificados são áreas do                           | sistema onde os         | s certificados   | são guardad  |
| O Windows pode se<br>pode especificar um | lecionar automaticam<br>local para o certificad | ente um reposito<br>do. | ório de certific | ados ou voo  |
| Selecionar au certificado                | tomaticamente o repo                            | ositório de certifi     | cados confor     | me o tipo de |
| O Colocar todos                          | s os certificados no re                         | positório a segui       | ir               |              |
| Repositório d                            | le Certificados:                                |                         |                  |              |
|                                          |                                                 |                         |                  | Procurar     |
|                                          |                                                 |                         |                  |              |
|                                          |                                                 |                         |                  |              |
|                                          |                                                 |                         |                  |              |
|                                          |                                                 |                         |                  |              |
|                                          |                                                 |                         |                  |              |

VI – Clique em "Concluir":

|   |                                                                                                   | ×      |  |  |  |  |
|---|---------------------------------------------------------------------------------------------------|--------|--|--|--|--|
| ← | 🐉 Assistente para Importação de Certificados                                                      |        |  |  |  |  |
|   |                                                                                                   |        |  |  |  |  |
|   | Concluindo o Assistente para Importação de Certificado                                            | os     |  |  |  |  |
|   |                                                                                                   |        |  |  |  |  |
|   | O certificado será importado depois que você dicar em Concluir.                                   |        |  |  |  |  |
|   | Você especificou as seguintes configurações:                                                      |        |  |  |  |  |
|   | Repositório de Certificados Selecionado Determinado automaticamente pelo assisten<br>Conteúdo PFX | te     |  |  |  |  |
|   | Nome do Arquivo C:\Users\kelso\Desktop\DOCUMENTS\EXEMP                                            | ۲LO    |  |  |  |  |
|   |                                                                                                   |        |  |  |  |  |
|   |                                                                                                   |        |  |  |  |  |
|   | <                                                                                                 | >      |  |  |  |  |
|   |                                                                                                   |        |  |  |  |  |
|   |                                                                                                   |        |  |  |  |  |
|   |                                                                                                   |        |  |  |  |  |
|   |                                                                                                   |        |  |  |  |  |
|   | <u>C</u> oncluir Car                                                                              | icelar |  |  |  |  |

Certificado Digital instalado:

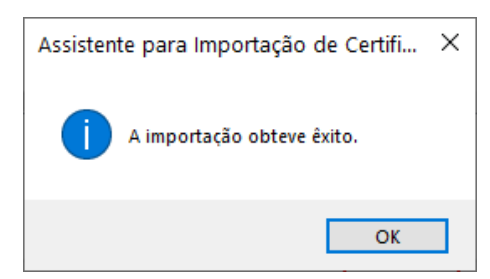

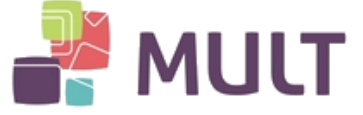

### 5. INFORMAÇÕES IMPORTANTES

I - A baixa do Certificado Digital A1 somente poderá ser realizada uma única vez. Por este motivo, indicamos a realização de um Back´up (cópia de segurança) do arquivo baixado e armazenagem em uma mídia à parte (pendrive, HD externo, outro computador).

II – O Certificado Digital A1 não possui senha de utilização, uma vez instalado no computador poderá ser utilizado por qualquer pessoa que tenha acesso à referida "máquina".

Por este motivo, sugerimos que não compartilhe o Certificado Digital com terceiros. Caso opte em compartilhar, estará assumindo a responsabilidade de uso como se fosse você.

Lembre-se: o certificado digital é a sua assinatura digital. Todos os riscos de uso indevido por terceiros é apenas seu.

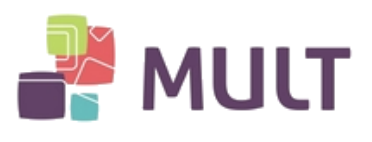

## HISTÓRICO DE VERSÕES

| VERSÃO | DATA       | DESCRIÇÃO DA VERSÃO | RESPONSÁVEL  | DEPTO       |
|--------|------------|---------------------|--------------|-------------|
| 1.0    | 06/07/2020 | Versão inicial      | Kelson Neves | Diretoria   |
|        |            |                     |              | Operacional |